## バス時刻表

家の前を通るバスの時刻表が変わりました、ネットで新時刻表が発表になりますので、コ ピーし Excel に貼りつけて、加工します。イメージに合わせて出来上がったら、mini カッ ターでコピーし、画像として保存します。WindowsPhotoVewer で開き、L 判用紙に印刷す れば、二ツ折りで定期券入れに収まる作品が出来ます。

- 1) 新時刻表をバス会社の HP で探しデータをコピーします
- 2) Excel に貼り付け整形します
- 3) 時刻フォントは Arial を使ってみました、くっきりして読みやすいフォントです。

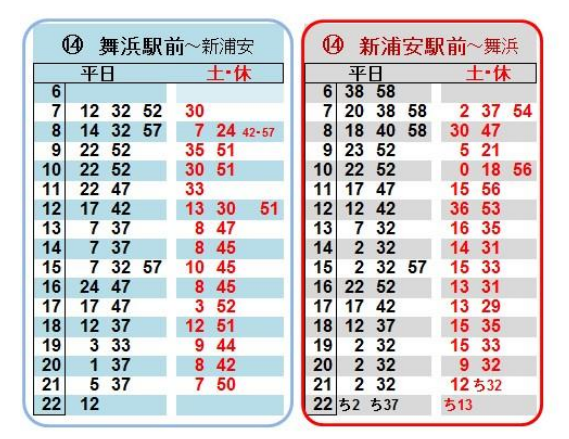

- 4) 表示>枠線のレを外し背景を無地にします
- 5) ミニカッターで切り取り画像として保存します
- 6) 画像を WindowsPhotoViewer で開き、L 判用紙に印刷します
  注意事項:用紙サイズ L 判 写真をフレームに合わせるの レ を外す

| プリンター(R):           | 用紙サイズ(9                                                                                                    | 5): 品質(Q):                                                                                                    | 用紙の種類(T):     |
|---------------------|----------------------------------------------------------------------------------------------------|----------------------------------------------------------------------------------------------------|---------------|
| Canon iP7200 series | ↓                                                                                                    | ▼ 自動                                                                                                    | ▼ 写真用紙 光沢ゴールド |
|                     | $\begin{array}{c} 8 & 7 & 77 & 48 & 2 & 38 & 58 \\ 9 & 7 & 52 & 18 & 29 \\ 10 & 1 & 34 & 58 & 8 & 28 \\ 10 & 1 & 34 & 58 & 8 & 28 \\ 11 & 13 & 56 & 41 & 12 & 44 \\ 13 & 16 & 41 & 12 & 44 \\ 13 & 16 & 41 & 12 & 44 \\ 14 & 14 & 41 & 22 & 39 \\ 16 & 11 & 41 & 22 & 39 \\ 16 & 11 & 41 & 22 & 41 \\ 12 & 48 & 52 & 43 & 24 \\ 12 & 11 & 41 & 24 & 64 \\ 22 & 511 & 546 & 921 \\ 12 & 511 & 546 & 921 \\ \end{array}$ | 8      4 26      44      15      25      80        9      9.4      54      59      94      94      94      94      94      94      94      94      94      94      94      94      94      94      94      94      94      94      94      94      94      94      94      94      94      94      94      94      94      94      94      94      94      94      94      94      94      94      94      94      94      94      94      94      94      94      94      94      94      94      94      94      94      94      94      94      94      94      94      94      94      94      94      94      94      94      94      94      94      94      94      94      94      94      94      94      94      94      94      94      94      94      94      94      94      94      94      94      94      94      94< |               |

7) パウチがあれば関連する時刻表をラミネート加工で補強